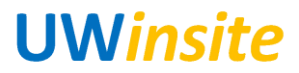

## PO 13: Create a partial receipt for PTP-PO-001 Created on 2/26/2018

## PO 13: Create a partial receipt for PTP-PO-001

## Procedure

This User Guide outlines the steps required to create a partial receipt for PTP-PO-001.

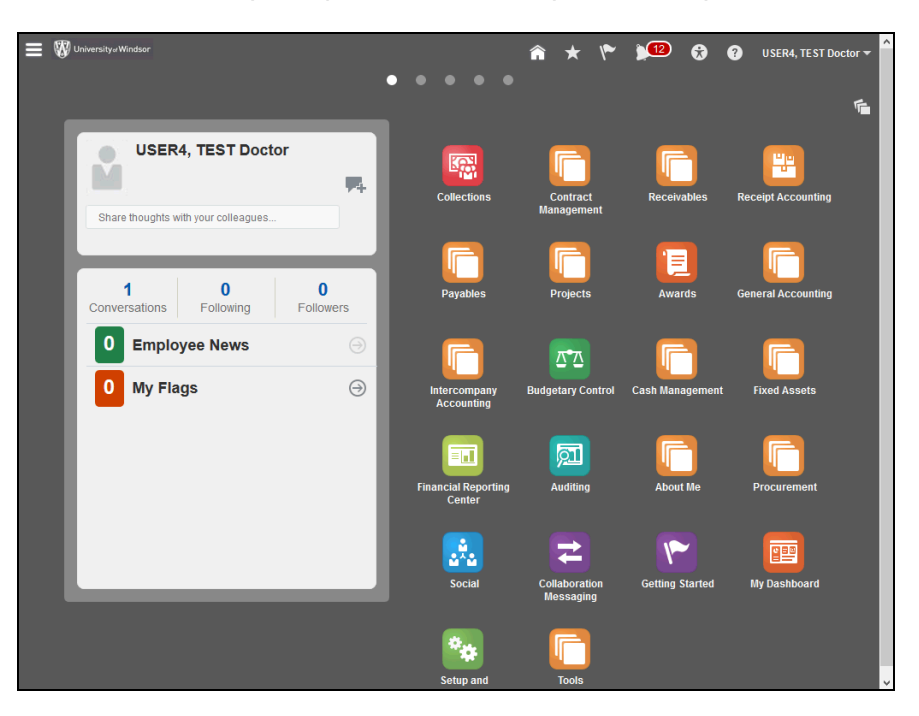

| Step | Action                             |
|------|------------------------------------|
| 1.   | Click the <b>Navigator</b> button. |
|      | =                                  |

| 😑 🕅 University@Windsor                     |                                          | â ±                            | r 👥 🔒 🙆                       | USER4. TEST Docto  |
|--------------------------------------------|------------------------------------------|--------------------------------|-------------------------------|--------------------|
| Navigator                                  |                                          |                                |                               |                    |
| Sales                                      | General Accounting                       | My Workforce                   | About Me                      | Tools              |
| Activities                                 | 🔃 General Accounting Dashboard           | 韋 Data Exchange                | 🛉 Career Development          | <u>/</u>           |
| Collections                                | I Journals                               | Document Records               | 蓒 Career Planning             | :                  |
| Contract Management                        | Reriod Close                             | 👜 Mass Updates                 | Boals                         | ۵.                 |
|                                            | Intercompany Accounting                  | 😓 Workforce Structures         | 👫 Skills and Qualifications   | °o I               |
|                                            | Transactions                             | 🔐 New Person                   | Personal Information          | 🕮 (                |
| Revenue                                    | Reconciliation                           | 🧞 Person Management            | 🗿 Web Clock                   | <b>*</b>           |
| Pagaiwahlan                                | Budgetary Control                        | Workforce Modeling             | C Expenses                    | <u>ت</u> ا         |
| Receivables                                | 2 Budgetary Control                      | Absence Administration         | My Account                    | 88 :               |
| Accounts Receivable                        | Cash Management                          | Profiles                       | Procurement                   | E I                |
| Revenue                                    | Cash Balances                            | 🚽 Career Development           | 🔃 Procurement Dashboard       | ÷                  |
| Eunds Canture                              | Bank Statements and Reconcili            | Goals                          | Purchase Requisitions         |                    |
| C (2                                       | Fined Accests                            | Performance                    | Purchasing                    | T                  |
| Losting                                    |                                          | Talent Review                  | My Receipts                   | <u>pu</u> (        |
| Receipt Accounting                         | Asset Inquiry                            | Succession Plans               | Catalogs                      | ± '                |
| Payables                                   | jon Assertinguity                        | Payroll                        | Suppliers                     |                    |
| 🔝 Payables Dashboard                       | Financial Reporting Center               | Accounting Distribution        | Directory                     | - 14               |
|                                            | Customer Data Management                 | Expenses                       | 🚠 Directory                   |                    |
| ayments                                    | 📸 Parties                                | Auditing                       | Resource Directory            |                    |
| Projects                                   | 🛃 Data Import                            | Benefits Administration        | Social                        |                    |
| 🔃 Project Hierarchy Dashboard              | Duplicate Identification                 | 🎇 Plan Configuration           |                               |                    |
| nt Project Financial Management            | Duplicate Resolution                     | My Team                        | Collaboration Messaging       |                    |
| Project Management                         | 🛎 Data Cleansing                         | Talent Review                  | r Getting Started             | ~                  |
| <                                          |                                          |                                |                               | >                  |
|                                            |                                          |                                |                               |                    |
| ittps://efhc-test.fs.ca2.oraclecloud.com/h | omePage/faces/FuseWelcome?fnd=;;;;falsFD | H=768&_afrMFC=8&_afrMFCI=0&_af | frMFM=0&_afrMFR=96&_afrMFG=08 | x_afrMFS=0&_afrMFO |

| Step | Action                                                                                              |
|------|----------------------------------------------------------------------------------------------------|
| 2.   | Click the My Receipts link.                                                                         |
|      | My Receipts                                                                                         |
|      | 🚍 👹 University Windsor 🕋 🛧 🌪 🎾 🚱 🕢 USER4, TEST Doctor 🕶                                             |
|      |                                                                                                    |
|      | Procurement Purchase Purchasing <b>My Receipts</b> Catalogs Suppliers<br>Dashboard Requisitions     |
|      | Receive Items                                                                                       |
|      | Advanced Saved Search Items Due in Last 7 Days                                                      |
|      | ** Requester USER4, TEST                                                                            |
|      | ** Entered By  Requisitioning BU                                                                    |
|      | Search Reset Save                                                                                   |
|      | Search Results                                                                                      |
|      | View v Format v JB III Freeze II Detach w Wrap Receive                                              |
|      | Requisitioning Requisition Line Item Description Supplier Need-by Date Quantity UOM Curr            |
|      | Columns Hidden 2                                                                                    |
|      |                                                                                                    |
|      |                                                                                                    |
|      |                                                                                                    |
| Step | Action                                                                                              |
| 3.   | Click the <b>Items Due</b> drop-down button. Select the appropriate option from the drop-down list. |
|      |                                                                                                    |

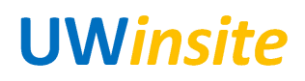

Step 4.

| Procurement Purchase Purchasing<br>Dashboard Requisitions                                                                                                    | A K K K                                                                                                    | 12 🕏 🤣 USER4, TEST D<br>Suppliers | octor <del>v</del> |
|----------------------------------------------------------------------------------------------------|----------------------------------------------------------------------------------------------------|-----------------------------------|--------------------|
| Receive Items                                                                                                    | Advanced Saved Sev                                                                                                    | arch Items Due in Last 7 Days 🗸   | Ξ                  |
| Requisition                                                                                                    | Requisitioning BU<br>Last 60 days<br>Last 30 days<br>Last 30 days<br>Last 3 days<br>Last 3 days<br>Yesterday<br>Today | ▼<br>Search Reset Save            |                    |
| Search Results       View ▼ Format ▼ 第 Freeze ☐ Detach ↓ Wrap     Receive       Requisitioning<br>BU     Requisition     Line     Item Description       No search conducted.     No search conducted.     No search conducted. | Next 3 days<br>Next 7 days<br>Any time<br>Supplier Need-by Date                                                       | Ordered<br>Quantity UOM Curr      |                    |
| Columns Hidden 2                                                                                                    |                                                                                                    |                                   |                    |
|                                                                                                    |                                                                                                    |                                   |                    |
| Action<br>Click the Requisitioning BU drop-d<br>the drop-down list.                                                                                                    | lown button. Se                                                                                                    | elect the appro                   | priate option from |
| Action<br>Click the Requisitioning BU drop-o<br>the drop-down list.                                                                                                    | down button. Se                                                                                                    | elect the appro                   | priate option from |
| Action<br>Click the Requisitioning BU drop-of<br>the drop-down list.                                                                                                    | down button. Se                                                                                                    | elect the appro                   | priate option from |
| Action<br>Click the Requisitioning BU drop-or<br>the drop-down list.                                                                                                    | Hown button. Se                                                                                                    | elect the appro                   | priate option from |

| Step | Action                   |
|------|--------------------------|
| 5.   | Click the Search button. |
|      | Search                   |

Columns Hidden 2

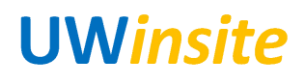

| University# Wind:     |                          |                     |                             | â                     | * 🕅 🎾               | •           | ? USEF         | R4, TEST D | Doctor • |
|-----------------------|--------------------------|---------------------|-----------------------------|-----------------------|---------------------|-------------|----------------|------------|----------|
|                       |                          | Æ                   |                             |                       |                     | 1994        |                |            |          |
|                       | Procurement<br>Dashboard | Purcha<br>Requisiti | se Purchasing<br>ons        | My Receipts           | Catalogs            | Suppliers   |                |            |          |
|                       |                          |                     | _                           |                       |                     |             |                |            | _        |
| eceive Items          |                          |                     |                             |                       |                     |             |                | _          | Ξ        |
| Search                |                          |                     |                             | Adv                   | anced Saved Search  | Items Du    | e in Last 7 Da | ays 🗸      |          |
| earch Results         |                          |                     |                             |                       |                     |             |                |            |          |
| View 🔻 Format 🔻       | ቻ 🔟 Free                 | eze 🔐 Detach        | Wrap Receive                |                       |                     |             |                |            |          |
| Requisitioning        | Denvisitien              | 1                   | Ham Description             | Gunnling              | Need by Date        |             | Ordered        |            |          |
| BU                    | Requisition              | Line                | Item Description            | Supplier              | Need-by Date        | Quantity    | UOM            | Curr       |          |
| UW BU                 | REQ0000237               | 1                   | Testing                     | CANADIAN COL          | 23-Jan-2018         | 1           | EA             |            |          |
| UW BU                 | REQ0000325               | 1                   | Telco Equipment             | UNIVERSITY O          | 24-Jan-2018         | 10          | EA             |            |          |
| UW BU                 | REQ0000326               | 1                   | Foreign Services            | UNIVERSITY O          | 24-Jan-2018         | 1,000       |                | USD        |          |
| UW BU                 | REQ0000478               | 1                   | Service by amount           | DELL CANADA I         | 29-Jan-2018         | 10,000      |                | CAD        |          |
| <                     | Columns Hid              | dan 2               |                             |                       |                     |             |                | >          |          |
|                       | Columnis Hiu             | uen 2               |                             |                       |                     |             |                |            |          |
|                       |                          |                     |                             |                       |                     |             |                |            |          |
|                       |                          |                     |                             |                       |                     |             |                |            |          |
|                       |                          |                     |                             |                       |                     |             |                |            |          |
|                       |                          |                     |                             |                       |                     |             |                |            |          |
|                       |                          |                     |                             |                       |                     |             |                |            |          |
| /efhc-test.scm.ca2.or | aclecloud.com/log        | istics/faces/FndOv  | erview?fnd=;;;;falMFDH=7688 | _afrMFC=88(_afrMFCI=) | 0&_afrMFM=0&_afrMFR | =968c_afrMF | G=0&_afrMF     | S=08c_afrN | VFO=0#   |

| Step | Action                                                                               |
|------|--------------------------------------------------------------------------------------|
| 6.   | Click the Left Selection Area to select the appropriate Purchase Order.              |
|      | Search Results<br>View ▼ Format ▼ 第 III Freeze III Detach 4 Wrap Receive             |
|      | Ordered                                                                              |
|      | Item Description Supplier Need-by Date Purchase Order Shipment Quantity UOM Currency |
|      | Testing CANADIAN COL 23-Jan-2018 1 EA UW1000087                                      |
|      | Telco Equipment UNIVERSITY 0 24-Jan-2018 10 EA UW1000095                             |
|      | Foreign Services UNIVERSITY 0 24-Jan-2018 1,000 USD UW1000096                        |
|      | Service by amount DELL CANADA I 29-Jan-2018 10,000 CAD UW1000116                     |
|      | Rows Selected 1 Columns Hidden 2                                                     |
|      |                                                                                      |
| Step | Action                                                                               |
| 7    | Click the <b>Receive</b> button                                                      |
|      |                                                                                      |
|      | Receive                                                                              |

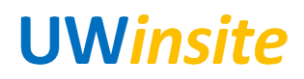

|   | Procurement Purchase Purchasing My Receipts Catalogs Suppliers                                                                                                    |
|---|----------------------------------------------------------------------------------------------------|
|   | Create Receipts       Actions v View v Format v PB     Freeze     Image: Detach view Vrap     Remove Line     Show Receipt Quantity                                                                                                    |
|   | Requisition         Item Description         Receipt         * Transaction<br>Date         Packing Slip         R<br>B           * Quantity         Example format:         Example format: |
|   | RECO000478 Service by amount 10000 #### 23-Jan-20 to U                                                                                                    |
|   |                                                                                                    |
|   |                                                                                                    |
|   |                                                                                                    |
|   |                                                                                                    |
|   |                                                                                                    |
|   | Action                                                                                                    |
| р | Action                                                                                                    |
|   | Click in the Quantity field. Press [Delete] to clear the value. Enter the re                                                                                                    |
|   | value in the Quantity field.                                                                                                    |
|   | value in the Quantity field.<br>≡ ♥ unversity Windowr                                                                                                    |
|   | value in the Quantity field.                                                                                                    |
|   | value in the Quantity field.                                                                                                    |
|   | value in the Quantity field.                                                                                                    |
|   | value in the Quantity field.                                                                                                    |
|   | value in the Quantity field.                                                                                                    |
|   | value in the Quantity field.                                                                                                    |
|   | value in the Quantity field.                                                                                                    |
|   | value in the Quantity field.                                                                                                    |
|   | value in the Quantity field.                                                                                                    |
|   | value in the Quantity field.                                                                                                    |
|   | value in the Quantity field.                                                                                                    |

| Step | Action                          |
|------|---------------------------------|
| 9.   | Click the <b>Submit</b> button. |
|      | Sub <u>m</u> it                 |

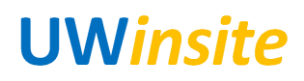

| 😑 Ŵ University#Wind            |                   |                      | 1                        | * * <b>*</b>  | <b>)</b> 12 | 🔂 🕜 USER        |               |
|--------------------------------|-------------------|----------------------|--------------------------|---------------|-------------|-----------------|---------------|
|                                |                   |                      |                          |               |             | 121             |               |
|                                |                   | Purchase Purchasing  |                          |               |             |                 |               |
|                                | Dasnboard         | Requisitions         |                          |               |             |                 |               |
| Create Receipt                 | s                 |                      |                          |               |             | Sub <u>m</u> it | <u>Cancel</u> |
| Actions <b>v</b> View <b>v</b> | Format 👻 🖋 🎵      | 🔲 Freeze 📓 Detach 📣  | Wrap Remove Line         | Show Receipt  | Quantity    |                 |               |
| Requisition                    | Item Description  | Receip               | t                        | * Transaction | Wayhill     | Packing Sli     | R             |
| nequisition                    | tom Description   | * Quantity UOM       | Currency                 | Date          |             | r doning on     | r В           |
| REQ0000478                     | Service by amount | 100                  | CAD                      | 23-Jan-20 💼   |             |                 | U             |
| <                              |                   | - Confirmat          | tion                     |               |             |                 | >             |
| Rows Selected                  | 1 Columns Hidden  | 6 You created the fo | bllowing receipt numbers | : 73.         |             |                 |               |
|                                |                   |                      |                          | OK            |             |                 |               |
|                                |                   |                      |                          |               |             |                 |               |
|                                |                   |                      |                          |               |             |                 |               |
|                                |                   |                      |                          |               |             |                 |               |
|                                |                   |                      |                          |               |             |                 |               |
|                                |                   |                      |                          |               |             |                 |               |
|                                |                   |                      |                          |               |             |                 |               |
|                                |                   |                      |                          |               |             |                 |               |
|                                |                   |                      |                          |               |             |                 |               |
|                                |                   |                      |                          |               |             |                 |               |
|                                |                   |                      |                          |               |             |                 |               |

| Step | Action                                        |                                 |                               |                      |  |  |
|------|-----------------------------------------------|---------------------------------|-------------------------------|----------------------|--|--|
| 10.  | Click the <b>OK</b> button.                   |                                 |                               |                      |  |  |
|      | 0 <u>K</u>                                    |                                 |                               |                      |  |  |
|      | _                                             |                                 |                               |                      |  |  |
|      | = 🐯 University a Windsor                      | Â                               | * 🕅 🎾 😚                       | ? USER4, TEST Doctor |  |  |
|      |                                               |                                 |                               |                      |  |  |
|      | Procurement Purchase<br>Dashboard Requisition | e Purchasing My Receipts        | Catalogs Suppliers            |                      |  |  |
|      | Paceiva Items                                 |                                 |                               |                      |  |  |
|      | <ul> <li>Search</li> </ul>                    | Ad                              | vanced Saved Search Items Due | e in Last 7 Days 🗸   |  |  |
|      | Search Results                                |                                 |                               |                      |  |  |
|      | View 		 Format                                | Wrap Receive                    |                               |                      |  |  |
|      | Requisitioning Requisition                    | Item Description Supplier       | Need by Date                  | Ordered              |  |  |
|      | BU Requisition Line                           | Rein Description Supplier       | Quantity                      | UOM Curr             |  |  |
|      | UW BU REQ0000237 1                            | Testing CANADIAN COL            | . 23-Jan-2018 1               | EA                   |  |  |
|      | UW BU REQ0000326 1                            | Foreign Services UNIVERSITY 0   | 24-Jan-2018 1,000             | USD                  |  |  |
|      | UW BU REQ0000478 1                            | Service by amount DELL CANADA I | . 29-Jan-2018 10,000          | CAD                  |  |  |
|      | Rows Selected 1 Columns Hidden 2              |                                 |                               | >                    |  |  |
|      |                                               |                                 |                               |                      |  |  |
|      |                                               |                                 |                               |                      |  |  |
|      |                                               |                                 |                               |                      |  |  |
|      |                                               |                                 |                               |                      |  |  |
|      | l                                             |                                 |                               |                      |  |  |
| Step | Action                                        |                                 |                               |                      |  |  |
| 11.  | End of Procedure.                             |                                 |                               |                      |  |  |